# Microsoft WindowsXP[PhotoStory3]を使って音楽付きスライドショー作成方法

### 無料ソフトでここまでできる!

ダウンロードは、下記URLから・・・

## 2006年2月1日 伊藤達彦

WindowsXPのパソコンでは、様々なことができるようです。デジカメ画像をこのPhtoStory3を使って、 音楽付きスライドショーを作って、いろいろな人に見てもらいましょう。 PhotoStory3は Maicrosoft.com.lapanのサイトから無料でダウンロードできるソフトです。BGM音楽

PhotoStory3は、Maicrosoft.comJapanのサイトから無料でダウンロードできるソフトです。BGM音楽 も自分で好みの曲想にして自作もできますので、楽しく作ることができます。

#### 作成したストーリーをメールでも送れるのです!

### http://www.microsoft.com/japan/windowsxp/using/digitalphotography/photostory/

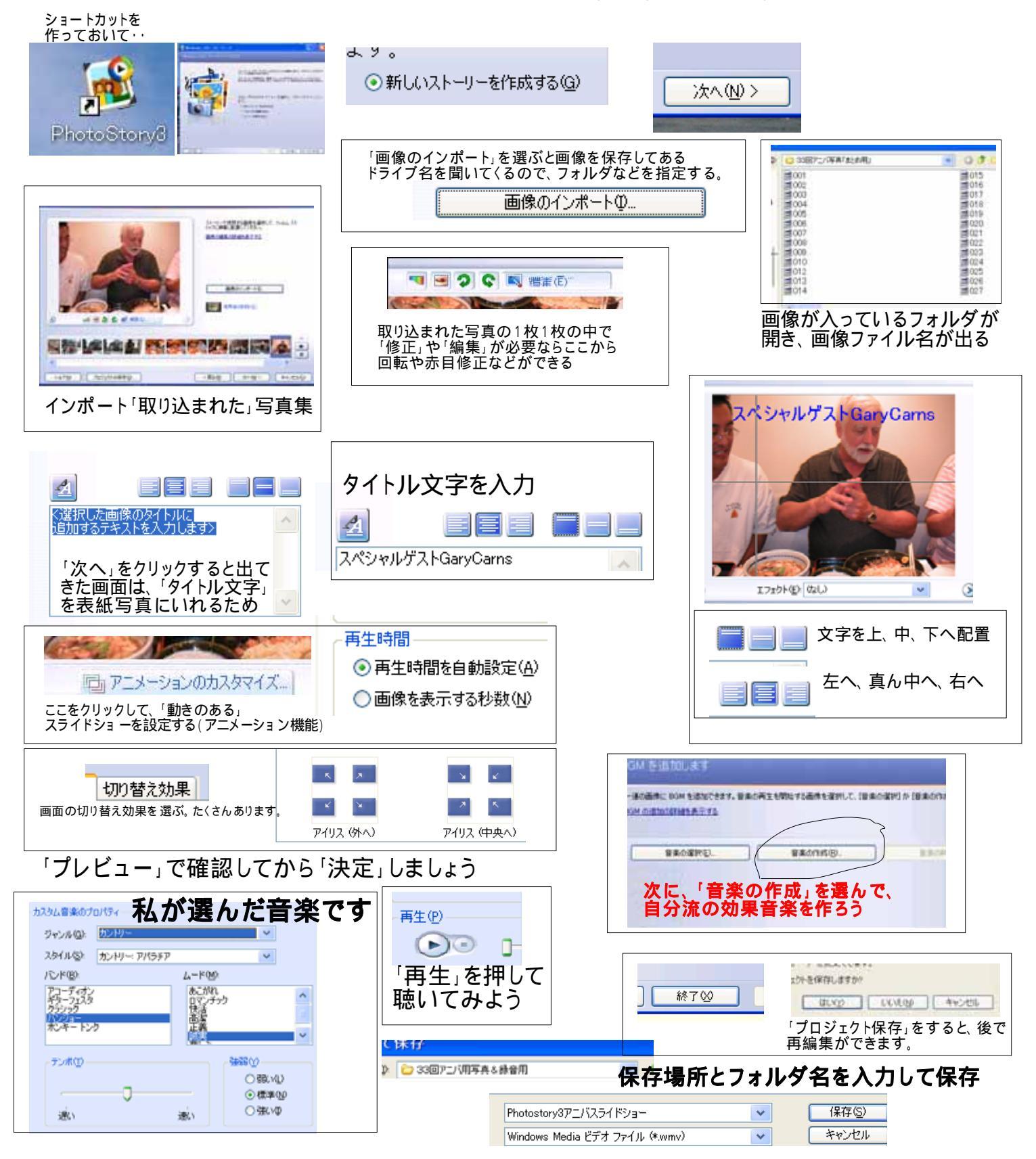